## Parent Portal Guide

Go to <u>nhschools.net</u> and use the navigation to go to **Parents** and then **Parent Portal** 

| Our District Central Office 🤇 | Parents               |                        |
|-------------------------------|-----------------------|------------------------|
| laledon School                | Before and After Care | Lunch Information      |
| tv. One VisionExcellence.     | Health Resources      | Handbook and Disciplin |
|                               | North Haledon PTO     | North Haledon Educatio |
|                               | Online Parent Forms   | Parent Portal          |
|                               | PaySchools            |                        |

Enter your **Username** and **Password**. Note: If this is your first time logging in, you will enter the information provided to you and be prompted to change your login credentials (see the next two steps).

| Welcome to the<br>North Haledon School<br>District<br>Parent Portal<br>Please log in to access your | 9916<br>Sign in |
|----------------------------------------------------------------------------------------------------|-----------------|
| child's information.                                                                                | C Remember Me   |

First time users will see the following screen. Create and enter information you would like to use for this account and click the *Save Account Info* button.

| ptional) and a new password between 6 and 12 characters in length. You<br>vill need to log in again with your new password. |
|----------------------------------------------------------------------------------------------------|
| NewUsername                                                                                                    |
| •••••                                                                                                    |
| •••••                                                                                                    |
| What is the name of the town you grew up in?                                                                                |
| North Haledon                                                                                                    |
| Save Account Info                                                                                                    |
|                                                                                                    |

First time users will now be prompted to login using the new credentials.

| Welcome to the<br>North Haledon School<br>District<br>Parent Portal<br>Please og in to access your<br>child's information. | NewUsername<br>Sign in |
|----------------------------------------------------------------------------------------------------|------------------------|
|----------------------------------------------------------------------------------------------------|------------------------|

All users are required to verify the contact information and acknowledge documents to have access to the portal and view the homeroom teacher and/or schedule. Begin by acknowledging the contact information. Click the **Contact Requirement** button.

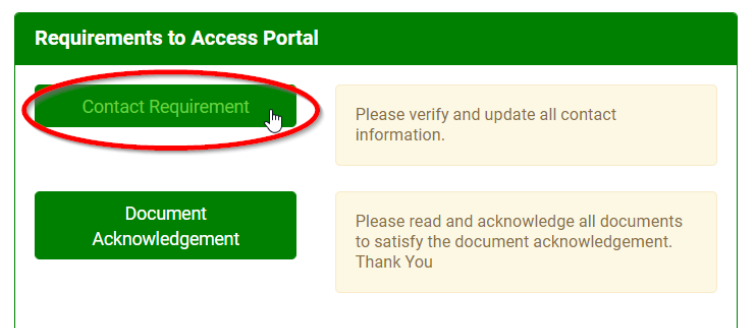

## If the contact information is correct select the checkbox.

| Mickey Mouse Grade: K<br>Counselor: Kimberly Jacobson                             |                                                                                 | Student ID: 24558<br>Attendance: |  |
|-----------------------------------------------------------------------------------|---------------------------------------------------------------------------------|----------------------------------|--|
| CONTACTS                                                                          |                                                                                 | 2022-2023                        |  |
|                                                                                   |                                                                                 |                                  |  |
| Please review your                                                                | information,click update,then save.                                             |                                  |  |
| Please review your                                                                | information,click update,then save.                                             | Relationship: Parents            |  |
| Please review your Please review your Mr. & Mrs. Mouse Address: 500 South Buen    | information,click update,then save.<br>a Vista Street, Burbank California 91521 | Relationship: Parents            |  |
| Please review your<br>Mr. & Mrs. Mouse<br>Address: 500 South Buen:<br>Main Phone: | a Vista Street, Burbank California 91521<br>(877)764-3539                       | <b>Relationship</b> : Parents    |  |

If changes need to be made, click *Update Phone/Email* to make changes or contact the main office for any other changes.

| Mickey Mouse Grade: K<br>Counselor: Kimberly Jacobson |                                             | Student ID: 24558<br>Attendance: |  |
|-------------------------------------------------------|---------------------------------------------|----------------------------------|--|
| CONTACTS                                              |                                             | 2022-2023                        |  |
| Please review y                                       | rour information,click update,then save.    |                                  |  |
| Mr. & Mrs. Mouse                                      |                                             | Relationship: Parents            |  |
| Address: 500 South Bu                                 | uena Vista Street, Burbank California 91521 |                                  |  |
| Main Phone:                                           | (877)764-3539                               |                                  |  |
|                                                       | mickeymouse@Disney.com                      |                                  |  |
|                                                       | Update Phone/Ema                            |                                  |  |

Make any necessary changes and then click *Submit* at the bottom of the page.

| Mr. & Mrs. Mouse               |                            |                    |      |  |
|--------------------------------|----------------------------|--------------------|------|--|
| * Main Phone:                  | 877                        | 764-3539           |      |  |
| Main Phone 🛛 🗌<br>Unlisted?: 🔹 |                            |                    |      |  |
| Additional Phone Numbers       |                            |                    |      |  |
| Please Select 💙                | 800                        | 555-5555           | ext. |  |
| Unlisted?:                     |                            |                    |      |  |
| Please Select 🗸                | 800                        | 555-5555           | ext. |  |
| Unlisted?:                     |                            |                    |      |  |
| Please Select 🗸                | 800                        | 555-5555           | ext. |  |
| Unlisted?:                     |                            |                    |      |  |
| Please Select V                | 800                        | 555-5555           | ext. |  |
| Unlisted?:                     |                            |                    |      |  |
| Туре                           | Email Address              |                    |      |  |
| Please Select 🗸                | mickeymouse@D              | lisney.com         |      |  |
| Туре                           | Additional Email Addresses |                    |      |  |
| Please Select 🗸                | example@domain             | example@domain.com |      |  |
| Please Select 🗸                | example@domain.com         |                    |      |  |
| Please Select 🗸                | example@domain.com         |                    |      |  |
|                                |                            |                    |      |  |

Documents need to be acknowledged before accessing the portal as well. Click the **Document Acknowledgement** button.

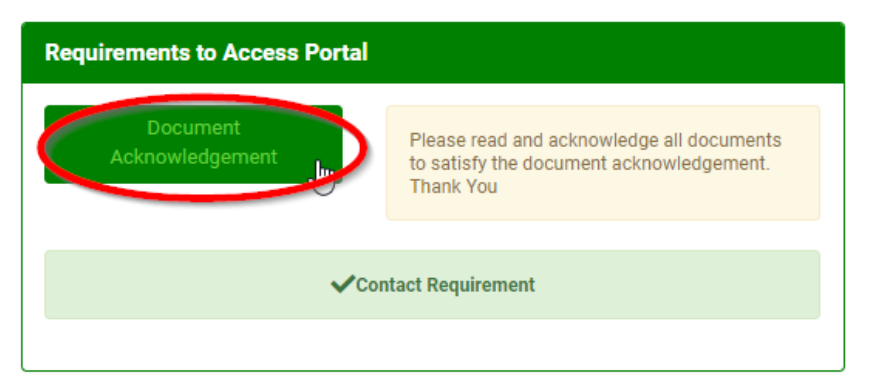

Documents with a red asterisk next to them still need to be acknowledged. Click on each document and follow the prompts.

| District Documents                                                                                                    | Date Acknowledged |
|----------------------------------------------------------------------------------------------------|-------------------|
| * Letter for Realtime Portal                                                                                                    |                   |
| * Chromebook Handbook                                                                                                    |                   |
| Students in grades K-8 will be issued a school Chromebook device.<br>Please review the attached Chromebook Handbook and acknowledge<br>the Chromebook Student/Parent Device Agreement below. |                   |
| * 2361 POLICY- Acceptable Use of Computer Network an                                                                                                    |                   |
| * Memorial School Chart of Student Discipline<br>Parents and students are required to review the chart of Student<br>Discipline. Please click below, acknowledging that you and your child   |                   |

Click *OK* and then the document will open to be read. Be sure to read all documents and complete anything else required.

| Letter for Realtime Portal                   | ×     |
|----------------------------------------------|-------|
| I acknowledge that I have read the document. |       |
|                                              | Close |

Once documents are acknowledged, the date will appear.

| District Documents                                                | Date Acknowledged |
|-------------------------------------------------------------------|-------------------|
| Letter for Realtime Portal                                        | 8/19/2022         |
| * Chromebook Handbook                                             |                   |
| Students in grades K-8 will be issued a school Chromebook device. |                   |
| Please review the attached Chromebook Handbook and acknowledge    |                   |
| the Chromebook Student/Parent Device Agreement below.             |                   |

After all documents are acknowledged, you will be able to access the portal. To view the homeroom teacher and/or schedule click on Teacher Pages on the left side of the screen.

| MENU                                         | Mickey Mouse<br>Counselor: Kimberly Jacobson | Grade: K       |      | Student ID: 24558<br>Attendance: |
|----------------------------------------------|----------------------------------------------|----------------|------|----------------------------------|
| Daily Attendance<br>Teacher Proges<br>Grades | TEACHER PAGES                                |                |      | 2022-2023                        |
| District Info                                | Marking Period: 1 🗸                          |                |      |                                  |
| Gradebook<br>Progress Reports                | Title                                        | Teacher        | Room | Teacher Page                     |
| Parent Questions                             | HOMEROOM                                     | Kaitlin Bailey | 105  |                                  |
| Contacts                                     |                                              |                |      |                                  |
| Documents                                    |                                              |                |      |                                  |
| Surveys                                      |                                              |                |      |                                  |